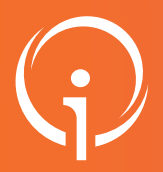

### **FICHE PRATIQUE - VT SANITAIRE**

## **Prescripteur : Rédiger une demande PRADO**

#### Un pas à pas pour initier envoyer et suivre une demande PRADO dans ViaTrajectoire. Suivi des demandes PRADO en lien directement avec la CPAM depuis ViaTrajectoire. Les volets concernés sont :

- Chirurgie
- BPCO
- Insuffisance cardiaque
- AVC
- Personnes âgées

À destination de : Profil prescripteur - unités de consultation et/ou unités d'hospitalisation.

## 02 prérequis

Je me rends dans la partie "Administration" et je m'assure que mon établissement soit bien paramétré en vérifiant que les volets concernés par la convention PRADO soient sélectionnés :

- Dans l'onglet "info générales"
- Dans l'onglet "unités de soins"

#### CRÉATION DU DOSSIER PATIENT

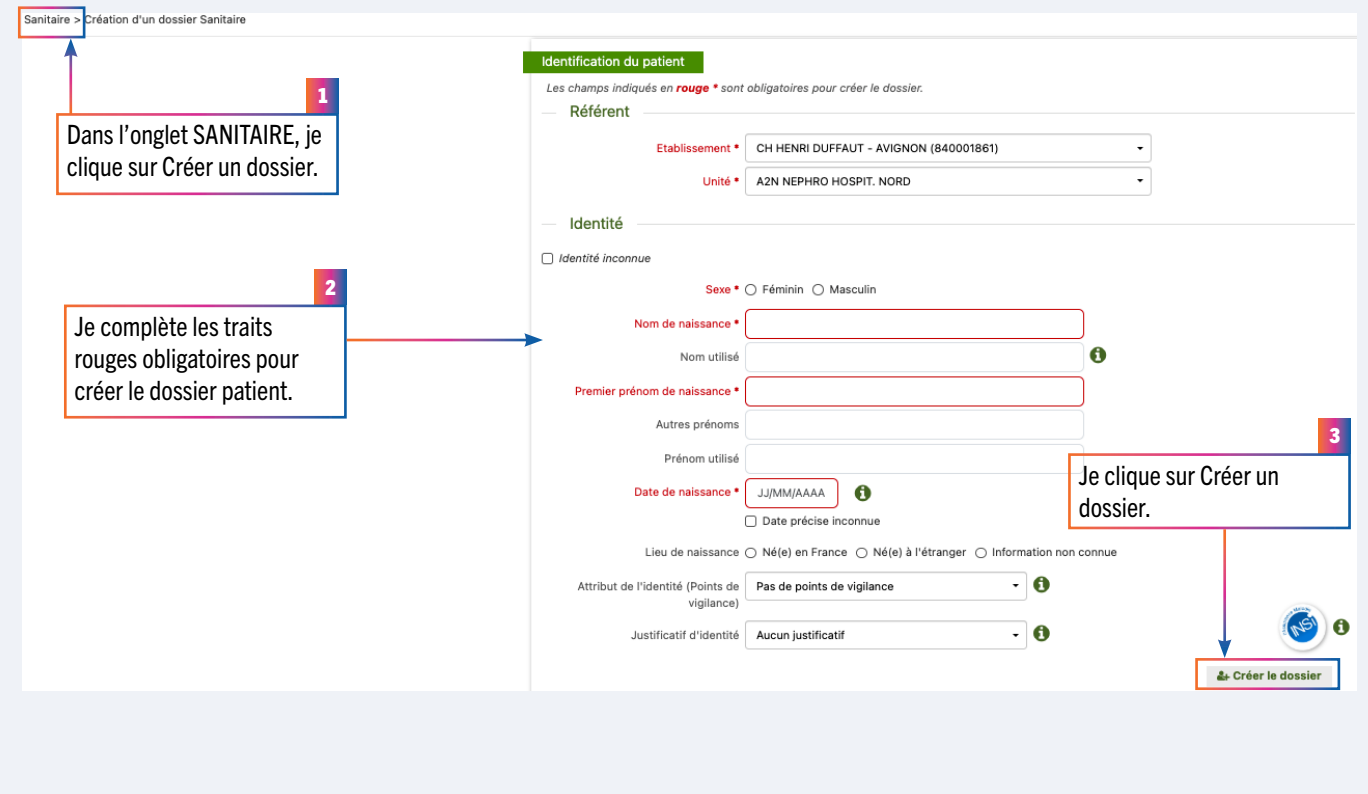

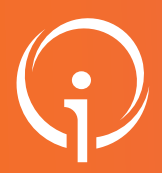

#### **FICHE PRATIQUE - VT SANITAIRE**

## **Prescripteur : Rédiger une demande PRADO**

## 04 DÉTERMINATION DE L'ORIENTATION DU PATIENT

| <ul> <li>Données médicales déterminant l'orientation</li> </ul>                                                                              |                                                                              |                                                                                                    |                                         |                               |  |  |
|----------------------------------------------------------------------------------------------------|------------------------------------------------------------------------------|----------------------------------------------------------------------------------------------------|-----------------------------------------|-------------------------------|--|--|
| Pathologie principale Adultes                                                                                                    |                                                                              |                                                                                                    |                                         | م» Modifier                   |  |  |
| > Orthopéd                                                                                                    | e, Traumatologie, Polytraumatismes                                           |                                                                                                    |                                         | 1                             |  |  |
| > Chir                                                                                                    | irgie et lésions du genou                                                    | _                                                                                                    |                                         |                               |  |  |
|                                                                                                    | Fracture articulaire (osteosynthese ou traitement orthopedique)              |                                                                                                    |                                         | Je décris la pathologie       |  |  |
| Objectif de prise en charge • 🔿 Pour prise en charge médicale, rééducation complexe, prise en charge d'un enjeu professionnel ou fonctionnel |                                                                              |                                                                                                    |                                         |                               |  |  |
| O Pour prise en o                                                                                                    | charge médicale, rééducation simple                                          |                                                                                                    |                                         | principale du patient.        |  |  |
| Conditions liées au patient • O Le patient néc                                                                                               | ssite des soins spécialisés/experts ; les soins sont complexes et/ou lourd   | s                                                                                                    | 2                                       |                               |  |  |
| <ul> <li>Les soins sont</li> </ul>                                                                                                    | complexes et/ou lourds, requérant une coordination, mais ne nécessitent      | plexes et/ou lourds, requérant une coordination, mais ne nécessitent pas obligatoirement une prise en charge spécie                          |                                         |                               |  |  |
| <ul> <li>Les soins méd</li> </ul>                                                                                                    | caux sont simples, les soins de nursing sont lourds                          | sont simples, les soins de nursing sont lourds                                                                                               |                                         |                               |  |  |
| O Les soins sont                                                                                                    | simples                                                                      |                                                                                                    |                                         |                               |  |  |
| C Le patient est                                                                                                    | gé, fragile et/ou polypathologique ; les soins sont complexes et/ou lourds   | 5                                                                                                    | je clique directement sur Lieu de vie - |                               |  |  |
| Environnement du patient • O L'environneme                                                                                                   | at permet une prise en charge en Hospitalisation à Temps Partiel (HDJ)       |                                                                                                    | Domicile co                             | ordinations primaires (ex ·   |  |  |
| O L'environneme                                                                                                    | nt ou la complexité des soins justifie une prise en charge en hospitalisatio | n complète                                                                                                    |                                         |                               |  |  |
| C Le contexte pe                                                                                                    | met une prise en charge à domicile, sous réserve d'adaptations (aménag       | PRADO) pu                                                                                                    | uis je sélectionne les éléments         |                               |  |  |
| C Le contexte es                                                                                                    | favorable pour une prise en charge immédiate à domicile ou sur le lieu d     | surlignés                                                                                                    | -                                       |                               |  |  |
| Orientation sélectionnée                                                                                                    |                                                                              |                                                                                                    | Sumprios.                               |                               |  |  |
| Renseigner toutes les données médicales ci-dessus pour qu'une                                                                                | orientation puisse être sélectionnée parmi les orientations liées à la path  | ologie principale ou cliquer sur une orientation e                                                                                           | t vérifier la cohérence                 | en fonction de votre patient: |  |  |
|                                                                                                    |                                                                              |                                                                                                    |                                         |                               |  |  |
|                                                                                                    |                                                                              |                                                                                                    |                                         |                               |  |  |
| HDJ - Réadaptation des affections de l'appareil locomoteur                                                                                   | HC - Réadaptation des affections de l'appareil locomoteur                    | oteur HAD - HAD                                                                                                    |                                         | HC - Réadaptation polyvalente |  |  |
|                                                                                                    |                                                                              |                                                                                                    |                                         |                               |  |  |
|                                                                                                    |                                                                              |                                                                                                    | Y                                       |                               |  |  |
|                                                                                                    | Lieu de vie - Domicile coordination non médicale (exemples :                 | Lieu de vie - Domicile coordination non médicale (exemples :<br>PRADO Personnes âgées pour les patients de plus de 75 ans,<br>SSIAD, Réseau) |                                         |                               |  |  |
| HDJ - Réadaptation polyvalente                                                                                                    | PRADO Personnes ägées pour les patients de plus de 75 ans,<br>SSIAD, Réseau) |                                                                                                    |                                         | HC - Réadaptation gériatrique |  |  |
|                                                                                                    |                                                                              |                                                                                                    |                                         |                               |  |  |
|                                                                                                    |                                                                              |                                                                                                    |                                         |                               |  |  |
| HDJ - Réadaptation gériatrique                                                                                                    |                                                                              |                                                                                                    |                                         | Je clique sur valider.        |  |  |
|                                                                                                    |                                                                              |                                                                                                    |                                         |                               |  |  |
|                                                                                                    |                                                                              |                                                                                                    |                                         | <b>\</b>                      |  |  |
| I Tableau de bord ↑ Dossier Précédent ↓ Dossier St                                                                                           | ivant                                                                        |                                                                                                    |                                         | H Sauvegarder 🗸 Valider       |  |  |
|                                                                                                    |                                                                              |                                                                                                    |                                         |                               |  |  |

En fonction du renseignement de la pathologie, et des objectifs de prise en charge, l'orientation PRADO peut être proposée.

## 05 VALIDER L'ORIENTATION PRADO

Une fois le volet d'orientation validé, si l'unité a bien été paramétrée en amont la pop up PRADO s'ouvre : PASSAGE EN ORIENTATION PRADO PRADO, le service de retour à domicile après chirurgie Votre unité ayant une convention avec un organisme de l'Assurance Maladie (841 - Avignon), vous pouvez orienter le patient vers ce service si un retour à domicile accompagné par les professionnels de santé libéraux vous semble pertinent. Indiquer si le patient est Éléments à prendre en compte dans la décision d'orientation du patient vers le service PRADO Chirurgie : bénéficiaire d'une AME Le patient est-il bénéficiaire d'une Aide Médicale d'Etat (AME) ? 🔘 Oui 🔕 Non 🔫 (si c'est le cas il ne sera État médical Critères d'autonomie et contexte social pas éligible à PRADO). Capacité à comprendre son traitement, attestée par la reformulation des explications données, capacité à comprendre les consignes (absence de trouble du comportement) et à prendre en compte les situations à risque Absence de douleur au repos > 5 (EVA) avec ou sans Absence de symptômes cliniques néc 2 tant surveillance et soins Abse Je confirme le recueil du (mouvements interdits) ie avec risque (movement d'un entourage humain proche et accessible (membre de la famille, ami ou prestation d'aide à domicile pouvant être mis en place) pouvant prendre en charge les évolu consentement du patient surve pour cette orientation. essitant une actes de la vie quotidienne du patient si son état post opératoire ne lui permet pas
 Capacité à se déplacer au domicile avec ou sans aide
 Précarité, isolement... on spécifique réalisable uniquement en établissement de santé Le patient a été informé et consent à cette demande Je clique sur Rédiger une Revenir sur le choix de l'orientation Rédiger une demande d'admission vers d'autres Rédiger une demande PRADO Chirurgie demande PRADO. types de structures

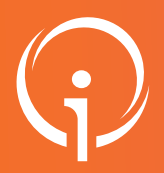

#### **FICHE PRATIQUE - VT SANITAIRE**

## **Prescripteur : Rédiger une demande PRADO**

#### LE CAS PARTICULIER DES DEMANDES PRADO PERSONNES ÂGÉES L'orientation PRADO Personnes âgées concerne uniquement les patients âgés de 75 ans et plus. CAS 1 : cas d'un patient hospitalisé dans une unité de soins déclarée dans ViaTrajectoire comme conventionnée "PRADO Personnes âgées" et qui répond à ce critère d'âge, la grille d'éligibilité et le formulaire PRADO PA seront automatiquement proposés par ViaTrajectoire si la prescription initiale n'est compatible avec aucun autre volet PRADO. CAS 2 : Dans le cas où la prescription initiale est compatible avec le volet PRADO Chirurgie, Insuffisance cardiaque, BPCO ou AVC, alors le prescripteur se verra proposer en priorité le volet concerné. L'orientation PRADO Personnes âgées apparaîtra uniquement dans le cas où le prescripteur choisit d'orienter son patient vers un autre type de structure. Dans ce second cas: Première proposition : PRADO "autre" que le PRADO personnes âgées PASSAGE EN ORIENTATION PRADO PRADO, le service de retour à domicile après chirurgie Votre unité avant une convention avec un organisme de l'Assurance Maladie (841 - Avignon), vous pouvez orienter le patient vers ce service si un retour à domicile accompagné par les professionnels de santé libéraux vous semble pertinent. Éléments à prendre en compte dans la décision d'orientation du patient vers le service PRADO Chirurgie : Le patient est-il bénéficiaire d'une Aide Médicale d'Etat (AME) ? 🔘 Oui 🧿 Non État médical Critères d'autonomie et contexte social Absence de douleur au repos > 5 (EVA) avec ou sans Capacité à comprendre son traitement, attestée par la traitement reformulation des explications données, capacité à comprendre les consignes (absence de trouble du Absence de symptômes cliniques nécessitant surveillance et comportement) et à prendre en compte les situations à risc 1 soins continus Absence d'anémie sévère (mouvements int Absence de pathologie thrombe-embolique avec risque Présence d'un et Cliquer sur "rédiger une demande (membre de la fa pouvant être mis d'admission vers d'autres structures". évolutif Absence de comorbidité préexistante nécessitant une surveillance hospitalière (ex ASA ≤ 3) Absence de rééducation ou de réadaptation spécifique actes de la vie quorarenne ac opératoire ne lui permet pas Capacité à se déplacer au domicile avec ou sans aide Précarité, isolement... réalisable uniquement en établissement de santé Le patient a été informé et consent à cette demande Rédiger une demande PRADO Chirurgie Revenir sur le choix Rédiger une demande d'admission vers d'autres de l'orientation types de structures Une pop up s'affiche vous indiguant que pour bénéficier du PRADO personnes âgées vous devez vérifier les critères d'éligibilité. PASSAGE EN ORIENTATION PRADO Attention, votre patient étant agé de plus de 75 ans, veuillez vérifier son éligibilité à une orientation vers le service de retour à domícile Prado personnes agées. Vérifier l'éligibilité

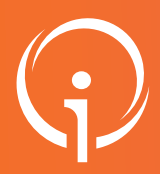

### **FICHE PRATIQUE - VT SANITAIRE**

# Prescripteur : Rédiger une demande PRADO

| Passage en orientation Prado                                                                                                    |                                                                                                    |
|----------------------------------------------------------------------------------------------------|----------------------------------------------------------------------------------------------------|
| PRADO, le service de retour à dom<br>Votre unité ayant une convention ave<br>vers ce service si un retour à domicile                                                                                                    | <b>icile pour personnes âgées</b><br>c un organisme de l'Assurance Maladie (171 - La Rochelle), vous pouvez orienter le patie<br>accompagné par les professionnels de santé libéraux vous semble pertinent.                                                                                                    |
| Éléments à prendre en compte dans la déci                                                                                                    | sion d'orientation du patient vers le service PRADO Personnes Agées :                                                                                                    |
| Dès 2 critères identifiés, l'état du patient peut néo                                                                                                    | essiter une organisation coordonnée des soins                                                                                                    |
| <ul> <li>Cancer métastasé et/ou situation de soins pallia</li> <li>Antécédent(s) d'hospitalisation(s) non programm<br/>derniers mois</li> <li>Présence d'un syndrome gériatrique, c'est-à-dim<br/>facteurs suivants : - dénutrition - dépression - ci<br/>dans l'année ou une chute grave) - escarre - tro<br/>(éventuellement appréciée par Mini Mental Stat<br/>confusion</li> <li>Poly-médication ≥ 10 médicaments/jour ou ≥ 5<br/>dont 1 à marge thérapeutique étroite : anticoag<br/>diurétiques, insuline, sulfamides hypoglycémian</li> </ul> | <ul> <li>Diminution récente de la capacité à gérer seul les activités quotidienn (Hygiène corporelle, habillage, aller aux toilettes, locomotion, continence, repas) ou des activités instrumentales de la vie quotidienn (Courses, repas) ou des activités instrumentales de la vie quotidienn (courses, repas) ou des activités instrumentales de la vie quotidienn (courses, repas) ou des activités instrumentales de la vie quotidienn (courses, repas) ou des activités instrumentales de la vie quotidienn (courses, repas) ou des activités instrumentales de la vie quotidienn (courses, repas) ou des activités instrumentales de la vie quotidienn (courses, repas) ou des activités instrumentales de la vie quotidienn (courses, repas) ou des activités instrumentales de la vie quotidienn (courses, repas) ou des activités instrumentales de la vie quotidienn (courses, repas) ou des moyens de transports)</li> <li>Situation sociale défavorable : Précarité, isolement, veuvage récent, instabilité de l'état de santé du conjoint</li> <li>Incapacité à comprendre son traitement, attestée par l'absence de mées tinence urinaire et/ou fécale, dition et/ou de vision, besoin d'aide tés pour marcher</li> <li>t a été inform</li> </ul> |
| Revenir sur le choix                                                                                                    | Rédiger une demande<br>PRADO Percennes Agés<br>vers d'autres tures de structure                                                                                                    |

#### 077 FINALISER LE DOSSIER Résumé du dossier N° dossier 3842416 Unité CH HENRI DUFFAUT - AVIGNON – A2N NEPHRO HOSPIT. NORD Identité M HUGO Victor (58 ans)

| Identite                    | M HUGO Victor (58 ans)                                                            | )                                             |        |                    |              |                          |                                |                            |                                        |                      |   |
|-----------------------------|-----------------------------------------------------------------------------------|-----------------------------------------------|--------|--------------------|--------------|--------------------------|--------------------------------|----------------------------|----------------------------------------|----------------------|---|
| Adresse                     |                                                                                   |                                               |        |                    |              |                          |                                |                            |                                        |                      |   |
| Statut                      | Demande d'admissi<br>rédaction                                                    | ion en cours de                               |        |                    |              |                          |                                |                            |                                        |                      |   |
| Orientation                 | Lieu de vie - Domicile co<br>primaires (exemples : Pf<br>Chirurgie, IC, BPCO, AV( | oordination soins<br>RADO Spécialités :<br>C) |        |                    |              | 1                        | <b>A</b>                       |                            | ······································ | du daastaa ta        | 2 |
| Date<br>hospitalisati<br>on | Non renseignée 🚞                                                                  |                                               |        |                    |              |                          | Apres avoir o<br>confirme l'ei | complete l'<br>nvoi auprès | integralite (<br>de la CPAI            | du dossier, je<br>M. |   |
| Date de<br>sortie<br>prévue | Non renseignée 簡                                                                  |                                               |        |                    |              | l                        |                                |                            |                                        |                      |   |
| Contenu du d                | dossier                                                                           | -                                             |        |                    |              |                          | 1                              |                            |                                        |                      |   |
| ORIENTATIO                  |                                                                                   | 09/12/2024 +                                  |        | Le volet PRADO a   | apparaît à c | droite en p              | lus du volet                   |                            |                                        |                      |   |
| PRADO CHI                   | RURGIE                                                                            | • • • • • • • • • • • • • • • • • • •         | <      | Orientation, je co | omplète la f | <sup>r</sup> iche puis j | e valide.                      |                            |                                        |                      |   |
| SERVICE DE                  | MANDEUR                                                                           | 09/12/2024 +                                  |        |                    |              |                          |                                |                            |                                        |                      |   |
| PIECES JOIN                 | NTES (0)                                                                          | CONFIRM                                       | ATION  |                    |              |                          |                                |                            |                                        |                      |   |
| Suivi du doss               | sier                                                                              |                                               | ALION  |                    |              |                          |                                |                            |                                        |                      |   |
| ENVOIS ET I                 | REPONSES                                                                          |                                               |        |                    |              |                          |                                |                            |                                        |                      |   |
| HISTORIQUE                  | E DES ACTIONS                                                                     | Vou                                           | s avez | z entièrement      | validé le    | e dossie                 | r Prado. S                     | ouhaitez                   | z-vous e                               | nvoyer               |   |
| Bloc Notes (R               | Réservé à l'équipe de soins)                                                      | )                                             |        | directer           | nent vot     | re dema                  | ande à la (                    | CPAM ?                     |                                        |                      |   |
| Actions sur le              | e dossier                                                                         |                                               |        |                    |              |                          |                                | Ţ                          |                                        |                      |   |
| 📙 Imprime                   | er le dossier  🔏 Ex                                                               |                                               |        |                    |              | Envo                     | ver la den                     | ande                       | Nena                                   | s envover            |   |
| ga Créer de                 | ossier GA 🛛 🗙 An                                                                  |                                               |        |                    |              | EIIVO                    | yer ia dell                    | lande                      | ite pa                                 | s envoyer            |   |
|                             |                                                                                   |                                               |        |                    |              |                          |                                |                            |                                        |                      |   |

×

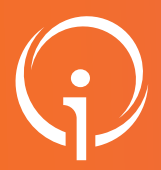

## **Prescripteur : Rédiger une demande PRADO**

## 08 BON À SAVOIR

- La CPAM reçoit la demande sur son Tableau de bord et va pouvoir se prononcer sur :
  - ◊ L'éligibilité du patient
  - ◊ L'adhésion finale au service PRADO
  - ◊ La non-adhésion
- Une fois l'adhésion finale prononcée par la CPAM vous devez confirmer le retour à domicile du patient.

## 09 LES DIFFÉRENTS STATUTS DE LA DEMANDE

| Statut                              | Situation                                                                                                    | Action                                                                                                    |
|-------------------------------------|----------------------------------------------------------------------------------------------------|----------------------------------------------------------------------------------------------------|
| Demande reçue                       | Une nouvelle demande PRADO venant d'un service hospitalier a été envoyée.                                     | Ouvrir la demande pour la consulter et y répondre : refus,<br>éligible administrativement ou adhésion finale. |
| 🧐<br>Refus                          | Le patient ne répond pas aux critères<br>d'éligibilité PRADO.                                                 | Répondre à la demande par une non-adhésion, motiver la réponse.                                               |
| ب<br>Éligible<br>administrativement | Le patient répond aux critères d'éligibilité<br>PRADO, le CAM doit encore prendre<br>contact avec le patient. | Répondre à la demande par 'éligible administrativement"                                                       |
| Adhésion finale au service PRADO    | Le CAM a pris contact avec le patient et<br>son consentement a été recueilli.                                 | Confirmer l'adhésion au service PRADO auprès de l'unité<br>prescriptrice.                                     |
| Finalisée                           | L'unité prescriptrice atteste du retour à domicile du patient.                                                | La demande bascule vers le tableau "admissions".                                                              |